# คู่มือการใช้งาน (User Manual)

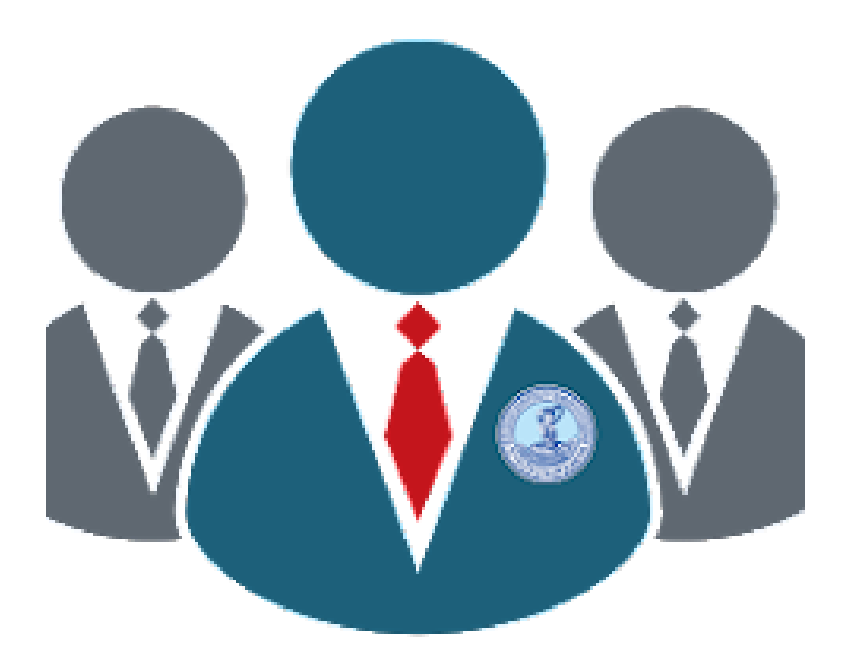

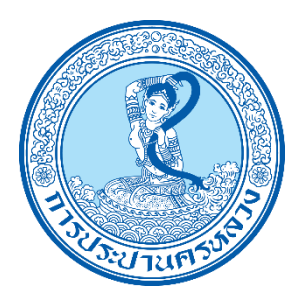

MWA Vendor Service ระบบสำหรับคู่ค้า การประปานครหลวง

## สารบัญ

|                                          | <u>หัวข้อ</u>                              | <u>หน้า</u> |
|------------------------------------------|--------------------------------------------|-------------|
| 1. การเรีย                               | กใช้งานระบบ                                | 1           |
| 1.1 ขั้                                  | ั้นตอนการเรียกใช้งาน                       | 1           |
| 1.2 ห                                    | น้ำแรกของระบบ                              | 3           |
| 2. การ LC                                | DG IN เข้าสู่ระบบ                          | 4           |
| 2.1 ີ ວິ                                 | ธีการ LOG IN เข้าสู่ระบบ                   | 4           |
| 2.2 ก                                    | ารสมัครใช้บริการ                           | 5           |
| 2.3 ก                                    | ารรีเซ็ตรหัสผ่าน เมื่อผู้ใช้งานลืมรหัสผ่าน | 6           |
| 3. การเรีย                               | กดูประกาศจัดซื้อจัดจ้าง                    | 7           |
| 4. การเรีย                               | กดูรายงานเบิกจ่าย                          | 8           |
| 5. การเรียกดูรายงานเงินประกันสัญญาคงค้าง |                                            | 9           |
| 6. การเรีย                               | กดูรายงานหนังสือค้ำประกัน                  | 10          |
| 7. การเรียกดูและแก้ไขข้อมูลส่วนตัว       |                                            | 11          |
| 7.1 f                                    | าารแก้ไขข้อมูลส่วนตัว                      | 11          |
| 7.2 f                                    | าารเปลี่ยนรหัสผ่าน                         | 12          |
| 8. การ LC                                | )G OUT ออกจากระบบ                          | 13          |
| 9. ข้อมูลก                               | 9. ข้อมูลการติดต่อ                         |             |

### 1. การเรียกใช้งานระบบ

#### 1.1 ขั้นตอนการเรียกใช้งาน

ระบบ MWA Vendor Service สามารถเข้าใช้งานได้ 2 รูปแบบ ดังนี้

<u>แบบที่ 1</u> ใช้งานบนเว็บบราวเซอร์ ผ่านทาง <u>https://vendor.mwa.co.th</u>

| 🕸 MNA Vender Service x +             |                                          |             |  |
|--------------------------------------|------------------------------------------|-------------|--|
| ← → C                                |                                          | ය ය 🗴 🗆 😗 ፤ |  |
| աղ                                   | MWA Vendor Service                       |             |  |
| MWA Vendor (עפאפיליגע)<br>וויינקאינע |                                          |             |  |
| นบบูหลัก                             | ประกาศจัดข้อจัดจ้าง ข่าวสาร เกี่ยวกับ    |             |  |
| 🗐 ประกาศจัดซื้อจัดจ่าง (550)         |                                          |             |  |
| 🖿 เราะสาร (1)                        |                                          |             |  |
|                                      |                                          |             |  |
|                                      |                                          |             |  |
|                                      |                                          |             |  |
|                                      |                                          |             |  |
|                                      |                                          |             |  |
|                                      |                                          |             |  |
|                                      |                                          |             |  |
|                                      |                                          |             |  |
|                                      |                                          |             |  |
|                                      |                                          |             |  |
|                                      |                                          |             |  |
|                                      |                                          |             |  |
|                                      | ★ ADD เพิ่ม App ผู้ในจ้าง ที่หน่งจอดสัก? |             |  |

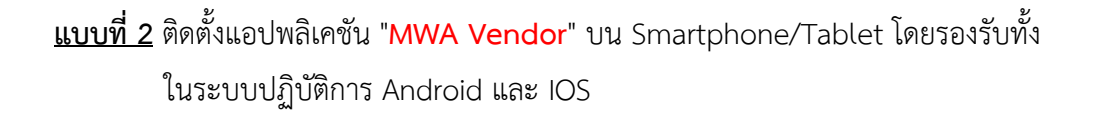

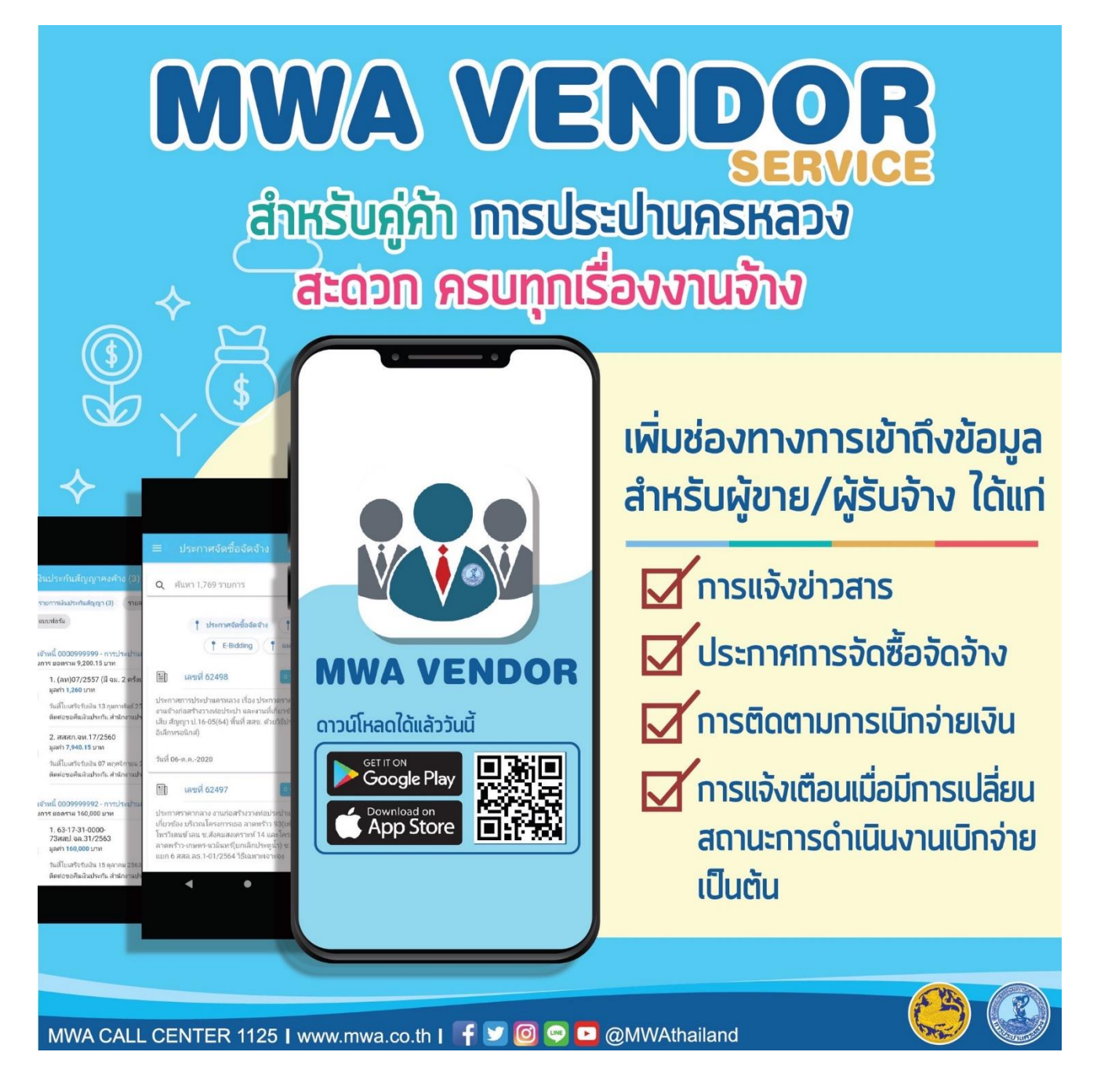

\* ระบบจะมีการแจ้งเตือน (Notification) เมื่อมีการเปลี่ยนสถานะการดำเนินงานเบิกจ่าย เฉพาะการใช้งาน ผ่านแอปพลิเคชัน "MWA Vendor" ที่ติดตั้งลงใน Smartphone/Tablet เท่านั้น

#### 1.2 หน้าแรกของระบบ

| MWA Vendor Service                                                                                                    | ເມນູ                                                                                                    |
|----------------------------------------------------------------------------------------------------|----------------------------------------------------------------------------------------------------|
| 1     1     1     1     1     1     1     1     1     1     1     1     1     1     1     1     1     1     1     1     1     1     1     1     1     1     1     1     1     1     1     1     1     1     1     1     1     1     1     1     1     1     1     1     1     1     1     1     1     1     1     1     1     1     1     1     1     1     1     1     1     1     1     1     1     1     1     1     1     1     1     1     1     1     1     1     1     1     1     1     1     1     1     1     1     1     1     1     1     1     1     1     1     1     1     1     1     1     1     1     1     1     1     1     1     1     1     1     1     1     1     1     1     1     1     1     1     1     1     1     1     1     1     1     1     1     1     1     1     1     1     1     1     1     1     1     1     1     1     1     1     1     1     1     1     1     1     1     1     1     1     1     1     1     1     1     1     1     1     1     1     1     1     1     1     1     1     1     1     1     1     1     1     1     1     1     1     1     1     1     1     1     1     1     1     1     1     1     1     1     1     1     1     1     1     1     1     1     1     1     1     1     1     1     1     1     1     1     1     1     1     1     1     1     1     1     1     1     1     1     1     1     1     1     1     1     1     1     1     1     1     1     1     1     1     1     1     1     1     1     1     1     1     1     1     1     1     1     1     1     1     1     1     1     1     1     1     1     1     1     1     1     1     1     1     1     1     1     1     1     1     1     1     1     1     1     1     1     1     1     1     1     1     1     1     1     1     1     1     1     1     1     1     1     1     1     1     1     1     1     1     1     1     1     1     1     1     1     1     1     1     1     1     1     1     1     1     1     1     1     1     1     1     1     1     1     1     1     1     1     1     1     1     1     1     1     1     1     1     1 | <ul> <li>แบบู</li> <li>МWA Vendor (บุคคลทั่วไป)</li> <li>เร้าสู่ระบบ</li> <li>เบบูหลัก</li> <li>ประกาศจัดชื่อจัดจ้าง (550)</li> <li>บ้าวสาร (1)</li> </ul> |
| ★ADD เพิ่ม App ผู้รับจ้าง ที่หน้าจอหลัก?                                                                                                    |                                                                                                    |

| เมนูการใช้งาน           | คำอธิบาย                                                            |
|-------------------------|---------------------------------------------------------------------|
| 1. ประกาศจัดซื้อจัดจ้าง | ประกาศจัดซื้อจัดจ้าง ของการประปานครหลวง                             |
| 2. ข่าวสาร              | ประกาศข่าวสารจากผู้ดูแลระบบ MWA Vendor Service                      |
| 3. เกี่ยวกับ            | แสดงข้อมูลของอุปกรณ์ที่ใช้งานอยู่ และข้อมูลการติดต่อการประปานครหลวง |
| 4. เข้าสู่ระบบ          | เข้าสู่ระบบ เพื่อติดตามสถานะการเบิกจ่ายเงิน                         |

## 2. การ LOG IN เข้าสู่ระบบ

2.1 วิธีการ LOG IN เข้าสู่ระบบ

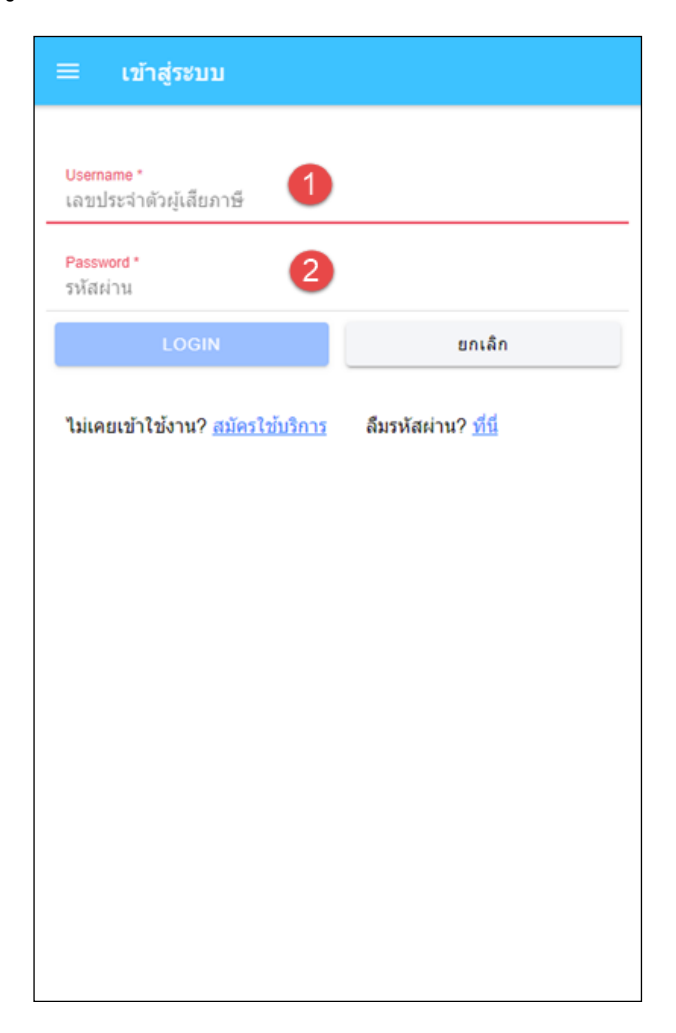

| ชื่อ Field ของ Text box | คำอธิบาย                       |
|-------------------------|--------------------------------|
| 1. Username             | เลขประจำตัวผู้เสียภาษี 13 หลัก |
| 2. Password             | รหัสผ่าน                       |

#### 2.2 การสมัครใช้บริการ

คลิกที่ <u>สมัครใช้บริการ</u> แล้วกรอกข้อมูลสำหรับสมัครใช้บริการ

| ≡ เข้าสู่ระบบ                                                                                                    | ≡ สมัครใช้บริการ                                                                                                    |
|----------------------------------------------------------------------------------------------------|----------------------------------------------------------------------------------------------------|
| เข้าสู่ระบบ<br>Username*<br>เลขประจำตัวผู้เลียภาษ์<br>Password*<br>รหัสผ่าน<br>LOGIN ยกเล็ก<br>ไม่เคยเข้าใช้งาน? <u>สมัครใช้บริการ</u><br>ลืมรหัสผ่าน? <u>ที่บี</u> | <ul> <li>สมัครใช้บริการ</li> <li>สถานะที่ดีดต่อกับกปน.*<br/>เลือกสถานะ</li> <li>เลยประจำด้วยู่เสียภาษี *<br/>เลยประจำด้วยู่เสียภาษี 13 หลัก</li> <li>รายเจ้าหนี *<br/>ดูจากเอกสารข้อตกลงชื่อ/จ้าง (หรือ ใบสั่งชื่อ/จ้าง)</li> <li>ส่อไป</li> <li>ยกเลิก</li> </ul> |
|                                                                                                    | គិនគំរ MWA Vendor Service                                                                                                    |

| ที่อยู่                                                  |       |
|----------------------------------------------------------|-------|
| ข้อมูลผู้ใช้งาน                                          |       |
| Username *                                               |       |
| รพัสผ่าน *                                               |       |
| กรุณาระบุ "รหัสผ่าน"                                     |       |
| ขึ้นปีนรพัสผ่าน *                                        |       |
| <del>ชื่อ นามสกุล ผู้ติดต่อ *</del><br>ไม่ต้องมีคำนำหน้า |       |
| ศำถาม เมื่อลืมรพัสผ่าน *                                 | ~     |
| ศำตอบ เมื่อลืมรหัสผ่าน *                                 |       |
| สพักธรีนั้นชีออธ                                         | 40180 |

## 2.3 การรีเซ็ตรหัสผ่าน เมื่อผู้ใช้งานลืมรหัสผ่าน

คลิกที่ <u>ลืมรหัสผ่าน? ที่นี่</u> แล้วกรอก เลขประจำตัวผู้เสียภาษี และ คำถาม-คำตอบ เมื่อลืม รหัสผ่าน ที่ได้เคยตั้งไว้ตอนสมัครใช้บริการ

| ≡ เข้าสู่ระบบ                                                         | ≡ ลืบรหัสผ่าน ×                                                                                               |
|-----------------------------------------------------------------------|----------------------------------------------------------------------------------------------------|
| Username *<br>เลขประจำตัวผู้เสียภาษี<br>Password *<br>รหัสผ่าน        | เลขประจำด้วผู้เสียภาษี *<br>เลขประจำด้วผู้เสียภาษี 13 หลัก<br>ศาถาม เมื่อถึมร∩สสาน *<br>ชาตอน เป็อถึมราสสวน * |
| LOGIN ยกเล็ก                                                          |                                                                                                    |
| ไม่เดยเข้าใข้งาน? <u>สมัครใช้บริการ</u><br><b>อึมรหัสผ่าน? ที่นี่</b> | ຄກລາ ກລັນ                                                                                                    |
|                                                                       |                                                                                                    |

## 3. การเรียกดูประกาศจัดซื้อจัดจ้าง

คลิกที่เมนู "**ประกาศจัดซื้อจัดจ้าง**" โดยจะแสดงประกาศจัดซื้อจัดจ้างของการประปานครหลวง แยกตามหมวดหมู่ทั้งหมด และสามารถค้นหาประกาศจัดซื้อจัดจ้างได้

| MWA Vendor Service | ≡ ประกาศจัดซื้อจัดจ้าง ×                                                                                                    |
|--------------------|----------------------------------------------------------------------------------------------------|
| MWA Vendor Service | <ul> <li>ประกาศจัดชื่อจัดจ้าง</li> <li>ผ้นหา 550 รายการ</li> <li>ๆ ประกาศจัดชื่อจัดจ้าง</li> <li>ๆ ประกาศจัดชื่อจัดจ้าง</li> <li>ๆ ประกาศจัดชื่อจัดจ้าง</li> <li>ๆ ประกาศจัดชื่อจัดจ้าง</li> <li>ๆ ประกาศจัดชื่อจัดจ้าง</li> <li>ๆ ประกาศจัดชื่อจัดจ้าง</li> <li>ๆ ประกาศจัดชื่อจัดจ้าง</li> <li>ๆ ประกาศจัดชื่อจัดจ้าง</li> <li>ๆ ประกาศจัดชื่อจัดจ้าง</li> <li>ๆ ประกาศจัดชื่อจัดจ้าง</li> <li>ๆ ประกาศจัดชื่อจัดจ้าง</li> <li>ๆ ประกาศจัดชื่อจัดจ้าง</li> <li>ๆ ประกาศจัดชื่อจัดจ้าง</li> <li>พี่ 66027441607</li> <li>12 (4 1)</li> <li>ุ ประกาศรายชื่อผู้ชนะ</li> <li>พี่ 20 มีนาคม 2023</li> <li>พี่ 20 มีนาคม 2023</li> <li>มีอากศราคากลาง</li> <li>จำงงานขยายเขตจำหน่ายน้ำ - รับจ้างงานเอกชน โครงการ ชัยพฤกษ์ พรานนุก - สาม? (เฟส1) ถนนหรีวัฒนา - กากอนาภิเษก แหนอมซ์ 01-06-</li> </ul> |
|                    | <ul> <li>จางจำนอยายเปลขางหมายมา - รบจางงจำนบอกอน เพรงการ อยานุกษ<br/>พรานนก - สาย2 (เฟส1) ถนนทวีวัฒนา - กาญจนาภิเษก แบบเลขที่ 01-06-<br/>009-66 เลขที่ สสบ(ตม)24/66 โดยวิธีเฉพาะเจาะจง</li> <li>วันที่ 20 มีนาคม 2023</li> <li>ๅันที่ 66037260936</li> </ul>                                                                                                    |

#### 4. การเรียกดูรายงานเบิกจ่าย

หลังจากล็อกอินเข้าสู่ระบบแล้ว คลิกที่เมนู "**รายงานเบิกจ่าย**" เพื่อติดตามสถานะการเบิกจ่ายเงิน โดยผู้ใช้งานสามารถคลิกที่รายการ เพื่อดูรายละเอียดการเบิกจ่ายเพิ่มเติมได้

| ■ MWA Vendor Service               | ≡ รายการเบิกจ่าย (13 รายการ) ×                                                                                                    |   |
|------------------------------------|----------------------------------------------------------------------------------------------------|---|
| 550<br>รรง<br>ประกาศจัดชื้อจัดจ้าง | รหัสเจ้าหนี้<br>13 รายการ ยอดรวม 11,060,675.56 บาท<br>1. งานจ้างตรวจสอบ ปรับปรุงทีบกุญแจประตูน้ำ<br>มูลค่า 163,610.58 บาท<br>เลขที่รับ วันที่รับ<br>สถานะ: กปน. บันที่กรับพัสดุและบริการ | • |
| 1<br>รายงานเบิกจ่าย                | <ol> <li>2. งานติดดัง และ/หรือเปลี่ยนประตูน้ำใหม่</li> <li>มูลค่า 440,470.62 บาท</li> <li>มูชที่รับ วันที่รับ</li> <li>สถานะ: กปน. บันทึกรับพัสดูและบริการ</li> </ol>                    |   |
| 61<br>เงินประกันลัญญาคง            | () สัญญา ><br>มูลค่า 377,393.68 บาท<br>สถานะ: กตจ.ใต้รับเอกสารเบ็กจ่าย                                                                                                    |   |
| คำง หนังสือคำประกัน                | สัญญา ><br>มูลค่า 37,739.37 บาท<br>สถานะ: กดจ.ใต้รับเอกสารเบ็กจ่าย                                                                                                    |   |
| เกี่ยวกับ                          | สัญญา ><br>มูลคำ 13,231 บาท<br>สถานะ: ส่งเรื่องทักทัวง                                                                                                    | ļ |

| รายการเบิกจ่าย สัญญา                  |   |
|---------------------------------------|---|
| (1)(2)                                | ^ |
| กปน.รับพัสดุ/บริการ รับเอกสารเบ็กจ่าย |   |
| 4                                     |   |
| จัดทำใบสำคัญจ่าย จ <b>่ายเงิน</b>     |   |
| รายการ<br>คืน เงินประกันสัญญา         |   |
| เลขที่สัญญา                           |   |
| เล่มที่/เลขที่ในแจ้งหนี้/ใบกำกับภาษี  |   |
| สำนวนเงิน (บาท)                       |   |
| 21,278                                | _ |
| สถานะ                                 |   |
| จัดทำใบสำคัญจ่าย                      |   |
| เลขที่ในสำคัญร่าย                     |   |
| วันที่ใบสำคัญจ่าย                     |   |
| 20 มีนาคม 66                          |   |

#### 5. การเรียกดูรายงานเงินประกันสัญญาคงค้าง

หลังจากล็อกอินเข้าสู่ระบบแล้ว คลิกที่เมนู "**เงินประกันสัญญาคงค้าง**"

| MWA Vendor Service                                                            | ≡ เงินประกันสัญญาคงค้าง (81 รายการ) ×                                                                                                    |
|-------------------------------------------------------------------------------|----------------------------------------------------------------------------------------------------|
| 550<br>โลกาสจัดช้อจัดจ้าง                                                     | รายการเงินประกันสัญญา (81) รายละเอียด<br>แบบฟอร์ม<br>รหัสเจ้าหนี้                                                                                                    |
| 1 โป้<br>โป้<br>โป้<br>โป้<br>โป้<br>โป้<br>โป้<br>โป้                        | <ul> <li>81 รายการ ยอดรวม 16,446,592.31 บาท</li> <li>1. สัญญา</li> <li>มูลค่า 6,812 บาท</li> <li>วันที่ใบเสร็จรับเงิน</li> <li>ติดต่อขอด็นเงินประกัน สำนักงานประปาสาขาบางกอกน้อย</li> <li>2 สักเกเว</li> </ul> |
| <ul> <li>เง็นประกันสัญญาคง</li> <li>ค้าง</li> <li>หนังสือค้าประกัน</li> </ul> | มูลค่า 18,866 บาท<br>วันที่ไปเสร็จรับเงิน<br>ติดต่อขอคืนเงินประกัน สำนักงานประปาสาขาบางกอกน้อย<br>3.สัญญา                                                                                                    |
| รั<br>เกียวกับ                                                                | มุสหา 12,000 บาท<br>วันที่ไปแสร็จรับเงิน<br>ดิดต่อขอคืนเงินประกัน สำนักงานประปาสาขาดากสิน<br>4.สัญญา<br>มูลค่า 13,231 บาท<br>วันที่ไปแสร็จรับเงิน<br>ติดต่อขอคืนเงินประกัน สำนักงานประปาสาขาบบงกอกน้อย         |
|                                                                               | 5.สัญญา                                                                                                    |

ผู้ใช้งานสามารถคลิกที่ รายละเอียด และ แบบฟอร์ม

เพื่อเรียกดูข้อมูลเพิ่มเติม

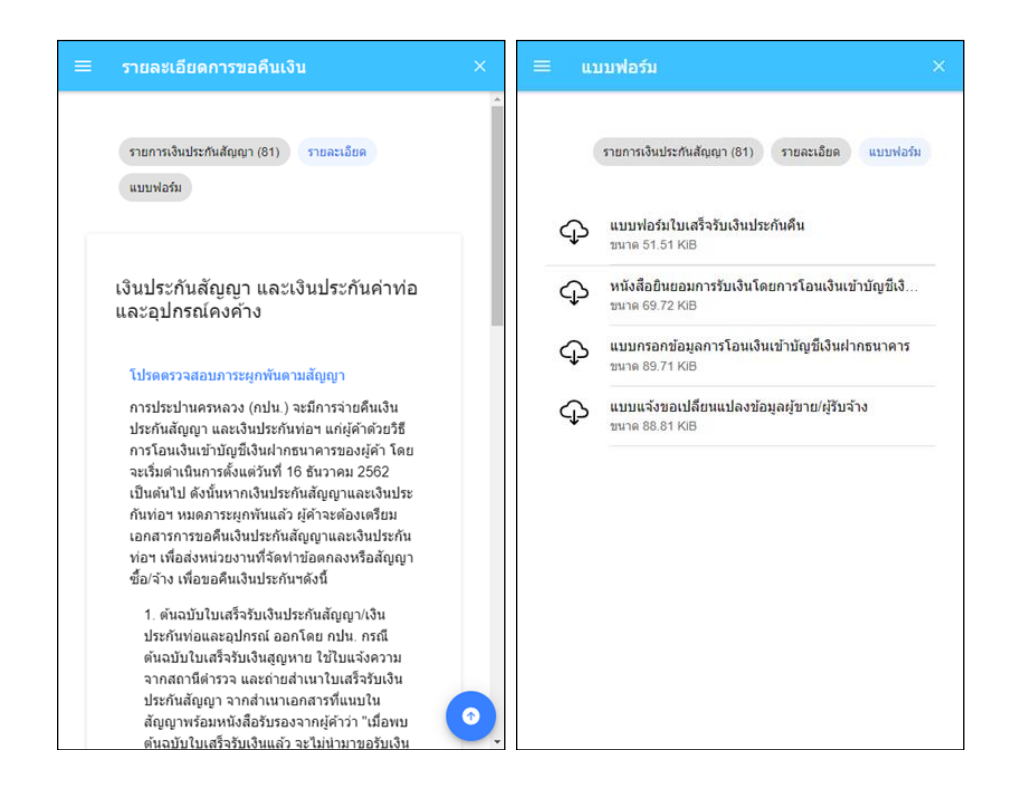

### 6. การเรียกดูรายงานหนังสือค้ำประกัน

หลังจากล็อกอินเข้าสู่ระบบแล้ว คลิกที่เมนู "**หนังสือค้ำประกัน**"

| MWA Vendor Service                                                                                                    | ≡ หนังสือค้ำประกัน (13) ×                                                                                                    |
|----------------------------------------------------------------------------------------------------|----------------------------------------------------------------------------------------------------|
| 550<br>                                                                                                    | รายการหนังสือต่าประกัน (13) รายละเอียด<br>รหัสเจ้าหนี้                                                                                                    |
| มระกาพจหของหมุง เงา<br>มระกาพจหของหมุง เงา<br>มระกาพจหของหมุง<br>มระกาพจหของหมุง<br>มระกาพจหยองหมุง<br>มระกาพจหยองหมุง<br>มระกาพจะกาพจะกาพจะกาพจะกาพจะกาพจะกาพจะกาพจ | <ul> <li>13 รายการ ยอตรวม 4,025,745.28 บาท</li> <li>รายการที่ยังไม่หมดภาระผูกพัน หรือหมดภาระผูกพันแล้ว<br/>แต่ยังไม่ได้ดำเนินการขอคืน (5 รายการ)</li> <li>1. หนังสือประกันสัญญา เลขที่สัญญา</li> <li>ธนาคาร สาขา<br/>เลขที่หลักประกัน<br/>สาขานเงิน 248,984 บาท</li> </ul> |
| เงินประกันสัญญาคง<br>ค้าง                                                                                                    | วันที่ในหลักประกัน<br>2. หนังสือประกันสัญญา เลขที่สัญญา<br>ธนาคาร สาขา<br>เลขที่หลักประกัน<br>จำนวนเงิน 1,026,494 บาท                                                                                                    |
| เกียวกับ<br>-                                                                                                    | <ul> <li>3. หนังสือประกันลัญญา เลขที่สัญญา</li> <li>ธนาคาร สาขา</li> <li>เลขที่หลักประกัน<br/>จำนวนเงิน 24,057.88 บาท</li> </ul>                                                                                                    |

ผู้ใช้งานสามารถคลิกที่

รายละเอียด เพื่อเรียกดูข้อมูลเพิ่มเติม

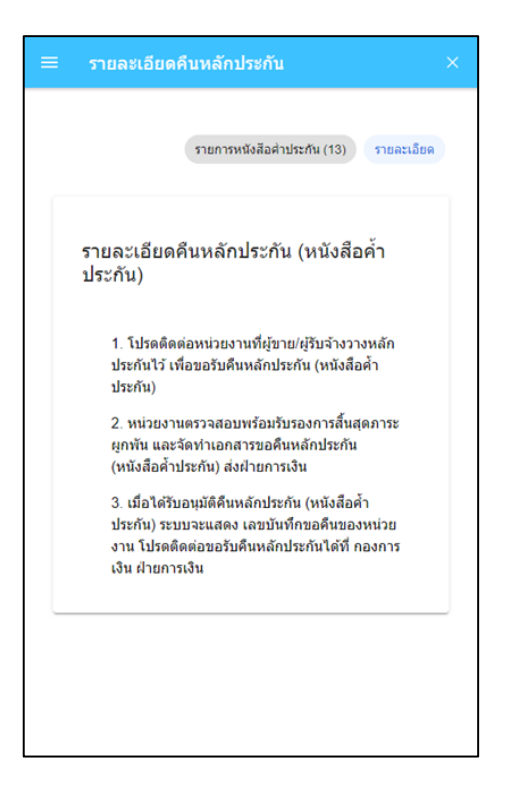

#### 7. การเรียกดูและแก้ไขข้อมูลส่วนตัว

หลังจากล็อกอินเข้าสู่ระบบแล้ว คลิกที่ปุ่ม 🗾 ระบบจะแสดงข้อมูลส่วนตัวของผู้ใช้งานตามที่ ได้เคยลงทะเบียนไว้กับการประปานครหลวง

| נונו                                                                                                    |                                                                    | ≡ ข้อมูลผู้ขาย / ผู้รับจ้าง                                                                     |
|----------------------------------------------------------------------------------------------------|--------------------------------------------------------------------|-------------------------------------------------------------------------------------------------|
| <ul> <li>รายการเม็กจ่าย (14)</li> <li>เงินประกันสัญญาคงค้าง (83)</li> <li>พนังสือค้าประกัน (13)</li> </ul> | การแจ้งเตือน<br>การแจ้งเตือน<br>รายงานเบิกจ่าย<br>มนังสือศ้าประกัน | ข้อมูลบริษัท<br>ราสะรู้ขายปริบริกง 1<br>ร้อ<br>ร้อ<br>ราสะรู้ขายปริบริกง 2<br>ร้อ<br>ร้อ<br>ร้อ |

#### 7.1 การแก้ไขข้อมูลส่วนตัว

คลิกที่ปุ่ม 🕼 แพื่อแก้ไขข้อมูลส่วนตัว โดยเมื่อแก้ไขเสร็จแล้ว ให้กดที่ปุ่ม 🐻 บันทึก

| ≡ ข้อมูลผู้ขาย / ผู้รับจ้าง             | ≡ แก้ไขข้อมูลผู้ใช้งาน                                                                                                    |
|-----------------------------------------|----------------------------------------------------------------------------------------------------|
| ารัณรู้ชายให้วิบร้าง 2<br>ชื่อ<br>รโลสู | Usemame<br>ชื่อ นามสกุด ผู้อัดต่อ "<br>คำอาม เมื่ออื่มหรือต่าน "<br>ที่มีมกีฬาไดที่ท่านชอบมากที่สุด? ~<br>ศาลอบ เมื่ออื่มหรือต่าน " |
| ข้อมูลผู้ใช้งาน<br>Username             | 😨 บันพึก กลับ                                                                                                    |
| ชื่อ นามสกุล ผู้ติดต่อ                  |                                                                                                    |
| ศาอาน เมื่ออื่นหาโสง่าน<br>             |                                                                                                    |
| สำหลาย เมื่อสัมหรัดท่าน                 |                                                                                                    |
| 🎯 แก้ไข                                 |                                                                                                    |

#### 7.2 การเปลี่ยนรหัสผ่าน

| บรหัสผ่าน ×                            |
|----------------------------------------|
| บรหสผาบ ×<br>ท⊭*<br>"รหัสผ่านปัจจุบัน" |
|                                        |

8. การ LOG OUT ออกจากระบบ

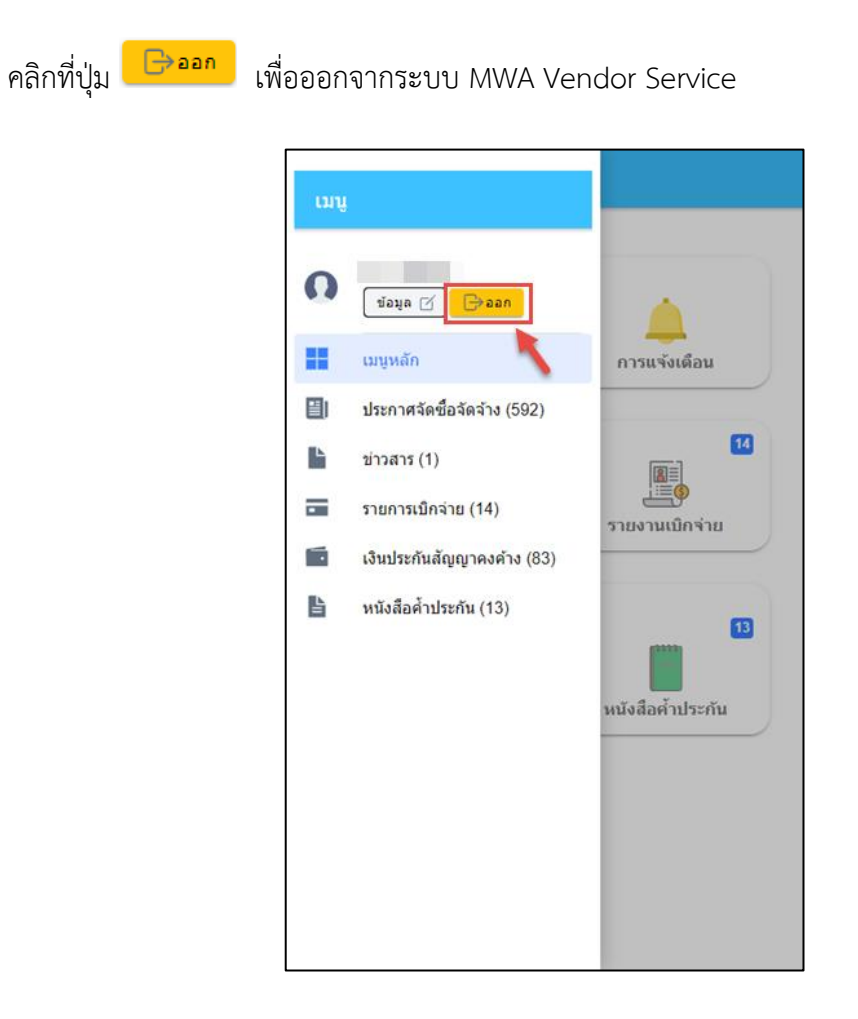

## 9. ข้อมูลการติดต่อ

ติดต่อหน่วยงาน : ส่วนบริหารเงินจ่าย กองการเงิน ฝ่ายการเงิน เบอร์โทรศัพท์ : 02-504-0123 ต่อ 1242 - 1244